| Abmessungen               |                   |                                                                      | Dimensions                          |                                                         |                                                  | Programmieradapter<br>Programming adapter           | CE                   |
|---------------------------|-------------------|----------------------------------------------------------------------|-------------------------------------|---------------------------------------------------------|--------------------------------------------------|-----------------------------------------------------|----------------------|
|                           |                   |                                                                      |                                     |                                                         |                                                  | r rogramming adapter                                |                      |
|                           |                   |                                                                      |                                     |                                                         |                                                  | UC-PROG1                                            |                      |
| 13.5                      |                   | 98                                                                   | 13.5                                | 98                                                      |                                                  |                                                     |                      |
| 2 × 1                     | പ                 |                                                                      | 2×1                                 |                                                         |                                                  |                                                     |                      |
|                           |                   |                                                                      | <u>ج</u>                            |                                                         |                                                  |                                                     |                      |
|                           | -60000            |                                                                      |                                     |                                                         |                                                  | 4 81                                                | 1                    |
| 4 4                       |                   |                                                                      | ↓ · ·                               |                                                         |                                                  | 30244                                               | 11 00                |
|                           |                   |                                                                      |                                     |                                                         |                                                  | 45                                                  |                      |
|                           | LED               | Schalter                                                             | L                                   | ED Switch                                               |                                                  | > DIN                                               |                      |
| 1                         |                   |                                                                      | •                                   | $\langle /   \rangle = \langle   \rangle$               | $\bigcirc$                                       | N A3                                                |                      |
|                           | т b /             |                                                                      | Ť                                   | δ                                                       | Ť                                                |                                                     | 8                    |
| r f                       |                   |                                                                      | E I                                 |                                                         | <u> </u>                                         |                                                     |                      |
| <b>L_</b>                 | 0                 |                                                                      |                                     |                                                         |                                                  | 3/03/2                                              |                      |
|                           | ф                 |                                                                      | <b>A</b>                            |                                                         |                                                  |                                                     |                      |
|                           | <u> </u>          |                                                                      |                                     |                                                         |                                                  | art. No                                             |                      |
|                           |                   |                                                                      |                                     |                                                         |                                                  |                                                     |                      |
|                           |                   |                                                                      |                                     |                                                         |                                                  | PEPPE                                               | RL+FUCH              |
|                           |                   | ///                                                                  | -                                   | Electrical Occur                                        |                                                  | SE                                                  | NSING YOUR NEED      |
| Elektrischer A            | nschiuss/         | Kurven/Zusatzliche Informatione                                      | Π                                   | Electrical Connection / Curves / Additional Information |                                                  |                                                     |                      |
|                           |                   |                                                                      |                                     |                                                         |                                                  |                                                     |                      |
|                           |                   |                                                                      |                                     |                                                         |                                                  |                                                     |                      |
|                           |                   |                                                                      |                                     |                                                         |                                                  |                                                     |                      |
|                           |                   |                                                                      |                                     |                                                         |                                                  |                                                     |                      |
|                           |                   |                                                                      |                                     |                                                         |                                                  |                                                     |                      |
|                           |                   |                                                                      |                                     |                                                         |                                                  |                                                     |                      |
|                           |                   |                                                                      |                                     |                                                         |                                                  |                                                     |                      |
|                           |                   |                                                                      |                                     |                                                         |                                                  |                                                     |                      |
|                           |                   |                                                                      |                                     |                                                         |                                                  |                                                     |                      |
|                           |                   |                                                                      |                                     |                                                         |                                                  |                                                     |                      |
|                           |                   |                                                                      |                                     |                                                         |                                                  |                                                     |                      |
|                           |                   |                                                                      |                                     |                                                         |                                                  |                                                     |                      |
|                           |                   |                                                                      |                                     |                                                         |                                                  |                                                     |                      |
|                           |                   |                                                                      |                                     |                                                         |                                                  |                                                     |                      |
|                           |                   |                                                                      |                                     |                                                         |                                                  |                                                     |                      |
|                           |                   |                                                                      |                                     |                                                         |                                                  |                                                     |                      |
|                           |                   |                                                                      |                                     |                                                         |                                                  |                                                     |                      |
|                           |                   |                                                                      |                                     |                                                         |                                                  |                                                     |                      |
|                           |                   |                                                                      |                                     |                                                         |                                                  |                                                     |                      |
|                           |                   |                                                                      |                                     |                                                         |                                                  |                                                     |                      |
| Technische Da             | ten               |                                                                      |                                     | Technical data                                          | l                                                |                                                     |                      |
|                           |                   |                                                                      |                                     |                                                         |                                                  |                                                     |                      |
| Elektrische Daten         |                   |                                                                      |                                     | Electrical specifications                               |                                                  |                                                     |                      |
| Betriebsspannung          | U <sub>B</sub>    | 10 30 V DC, über Sensorversorgung                                    |                                     | Operating voltage                                       | U <sub>B</sub> 10 30 V DC, via sens              | sor supply                                          |                      |
| Leerlaufstrom             | l <sub>o</sub>    | ≤ 25 mA                                                              |                                     | No-load supply current                                  | $I_0 \leq 25 \text{ mA}$                         |                                                     |                      |
| Schnittstellentyp         |                   | RS 232, max. 9600 Bit/s                                              |                                     | Interface type                                          | RS 232, max. 9600 Bit/                           | /s                                                  |                      |
| Umgebungsbedingungen      |                   | 25 70 °C / 12 158 °E∖                                                |                                     | Ambient conditions                                      | -25 70 °C (-13 158                               | 8 °F)                                               |                      |
| Lagertemperatur           |                   | -40 85 °C (-40 185 °F)                                               |                                     | Storage temperature                                     | -40 85 °C (-40 185                               | 5°F)                                                |                      |
| Mechanische Daten         |                   | 1020                                                                 |                                     | Mechanical specification                                | S                                                |                                                     |                      |
| Anschluss                 |                   | Sub-D-Buchse, 9-polig                                                |                                     | Connection                                              | 9-pin Sub-D socket                               |                                                     |                      |
|                           |                   | Gerätestecker M12 x 1, 5-polig<br>Kabeldose, M12, 5-polia, PVC-Kabel |                                     |                                                         | M12 x 1 connector, 5-p<br>Cable socket, M12. 5-p | bin<br>bin, PVC cable                               |                      |
| Material                  |                   |                                                                      |                                     | Material                                                | - 1310 000101, 1172, 0 p                         |                                                     |                      |
| Gehäuse                   |                   | Polycarbonat                                                         | _                                   | Housing<br>Mass                                         | Polycarbonate                                    |                                                     |                      |
| Kabellänge                |                   | 2 m                                                                  |                                     | Cable length                                            | 2 m                                              |                                                     |                      |
| Beschreibung              |                   |                                                                      |                                     | Description                                             |                                                  |                                                     |                      |
| Der Programmieradapter    | ermöglicht die ei | infache Programmierung des angeschlossenen Sensor                    | s über die RS 232-Schnittstelle ei- | The programming device                                  | enables easy programming of sensor               | rs connected via the RS 232 interface of a PC. By   | / means of that kind |
| nes PC. Es lassen sich di | urch diese Art de | er Programmierung zahlreiche Sensorparameter beeinfl                 | ussen, um den Sensor optimal für    | of programming many of                                  | the sensors parameters can be set to             | o configure the sensor optimal for your application | 1. For programming,  |
| die Anwendung zu konfig   | urieren. Für die  | Programmierung können Sie ein einfaches Terminal-P                   | rogramm verwenden und die Pro-      | you can use a simple ter                                | minal program and do the programmi               | ing on the command level. The description of the    | sensor commands      |

grammierung auf Kommandoebene vornehmen. Die Beschreibung der Seisen einfaches Ferminal-Programmierung auf Kommandoebene vornehmen. Die Beschreibung der Sensorbefehle finden Sie als Download auf der Produktseite des Sensors im Internet http://www.pepperl-fuchs.com. Alternativ können Sie die Programmierung über PACTwareTM vornehmen. PACTwareTM und die sensorspezifische DTM finden Sie ebenfalls zum Download auf der Produktseite des Sensors im Internet http://www.pepperl-fuchs.com.

Die Versorgung des Programmieradapters und des angeschlossenen Sensors erfolgt durch die Steuerung bzw. eine auf der Steuerungsseite angeschlossene Stromversorgung (siehe untenstehende Skizze).

#### Anschluss des Programmieradapters

1. Connect the sensor to a power supply, your control or your process according to the electrical connection diagram at the sensor data shared

- Schließen Sie zunächst den Sensor gemäß der Anweisungen auf dem Datenblatt des Sensors an eine Stromversorgung, an Ihre Steuerung oder an Ihren Prozess an.
- 2. Prüfen Sie die korrekte Funktion des Sensors
- 3. Schalten Sie die Stromversorgung ab
- 4. Trennen Sie nun die Verbindung am Sensor und schleifen Sie das Programmiergerät gemäß untenstehender Skizze in den Stromkreis ein.
- 5. Verbinden Sie den Kommunikationsanschluss des Programmieradapters mit einer freien RS 232-Schnittstelle Ihres PC. Verwenden Sie hierzu ein Standard-Schnittstellenkabel f
  ür RS 232-Schnittstellen mit SUB-D-9 Stecker an einem und SUB-D-9 Buchse am anderen Ende. Die Signalleitungen RxD und TxD d
  ürfen nicht gekreuzt sein.

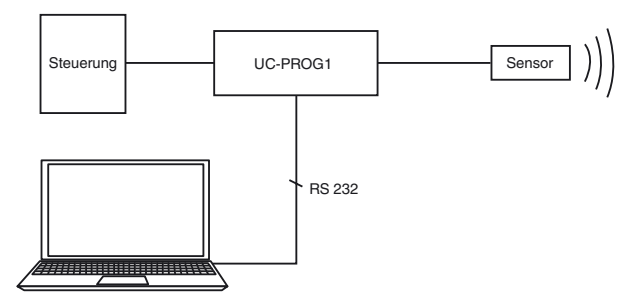

## Programmierung des Sensors

- 1. Bringen Sie den Schalter "connect to" in die Stellung "comm".
  - Hinweis: In dieser Schalterstellung werden die Sensorsignale auf Leitung 4 und 5 nicht zur Steuerung durchgeschleift.
- 2. Die erforderliche Stellung der Schalter "output load" und "output logic" entnehmen Sie der Beschreibung des angeschlossenen Sensors.

sors data sheet.

perform the programming via PACTware. PACTware and the sensor-specific DTMs can also be found for download on the product

The supply of the programming device and the connected sensor is effected by the control circuit or a connected power supply on

2. Check the sensors correct funktion.

Connecting the programming device

page of the sensor on the Internet http://www.pepperl-fuchs.com.

3. Switch off the power supply.

the control side (see diagram below).

- 4. Now disconnect the sensor and insert the programming device according to the circuit diagram below.
- 5. Connect the communication port of the programming device to a free RS 232-interface portof your computer. Use a standard RS 232 interface cable with a male SUB-D-9 connector at one and a female SUB-D-9 connector at the opposite end. The signal wires RxD and TxD must not be crossed.

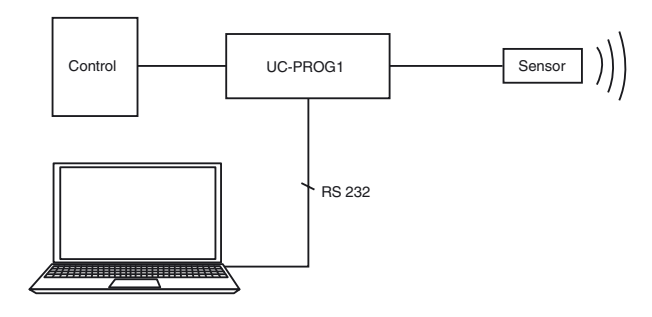

#### Sensor programming

- 1. Turn the switch "connect to" into position "comm".
  - Note: In this switch position the sensor signals on pins 4 and 5 are disconnected from the control.
- 2. Please see the description of the connected sensor for the required switch settings "output load" and "output logic".
- 3. Switch the power supply on. The sensor starts in standby mode.
- 4. Send the first communication request within the first 25 seconds. If the communication request is sent too late the sensor keeps in the standby mode. Communication isn't possible, then.

- 3. Schalten Sie die Versorgungsspannung ein. Der Sensor startet im Standby-Modus.
- 4. Senden Sie innerhalb von 25 Sekunden den ersten Kommunikationsaufruf. Erfolgt der Kommunikationsaufruf zu spät, bleibt der Sensor im Standby-Modus, eine Kommunikationsaufnahme ist dann nicht mehr möglich.
- 5. Führen Sie nun die Programmierung des Sensors durch.
- 6. Nach dem Erhalt des Kommunikations-Ende-Kommandos geht der Sensor in den Normalbetrieb.
- 7. Bringen Sie den Schalter "connect to" in die Stellung "process". Die Sensorsignale auf Leitung 4 und 5 werden nun zur Steuerung durchgeschleift. Alle Sensorfunktionen können nun getestet werden.

### Entfernen des Programmieradapters

- 1. Schalten Sie die Versorgungsspannung aus
- 2. Entfernen Sie den Programmieradapter aus dem Sensorstromkreis
- 3. Schließen Sie den Sensor wieder in der ursprünglichen Weise an.
- 4. Die Programmierten Parameter bleiben nichtflüchtig im Sensor gespeichert, bis sie durch erneute Programmierung überschrieben werden.
- 5. Now perform the sensor programming.
- 6. The sensor turns to normal operation mode after the communication end command is sent.
- 7. Turn the switch "connect to" into position "process". The sensor signals on pins 4 and 5 are now connected to the control. All sensor functions can be tested, now.

# Removing the programming device

- 1. Switch the power supply off.
- 2. Remove the programming device from the sensor circuit.
- 3. Re-connect the sensor as usual.
- 4. The programmed parameters keep non-volatile stored in the sensor until a re-programming is performed.

 
 Addresses / Addresses / Direcciónes / Indirizzi

 Contact
 Pepperl-Fuchs GmbH · 68301 Mannheim · Germany · Tel. +49 621 776-4411 · Fax +49 621 776-27-4411 · E-mail: fa-info@de.pepperl-fuchs.com

 Worldwide Headquarters:
 Pepperl+Fuchs GmbH · 68301 Mannheim · Germany · E-mail: info@de.pepperl-fuchs.com

 USA Headquarters:
 Pepperl+Fuchs GmbH · 0.5301 Mannheim · Germany · E-mail: info@de.pepperl-fuchs.com
 Asia Pacific Headquarters: Pepperl+Fuchs Pte Ltd · Singapore · E-mail: fa-info@sg.pepperl-fuchs.com · Company Registration No. 199003130E For more contact-adresses refer to the catalogue or internet: http://www.pepperl-fuchs.com